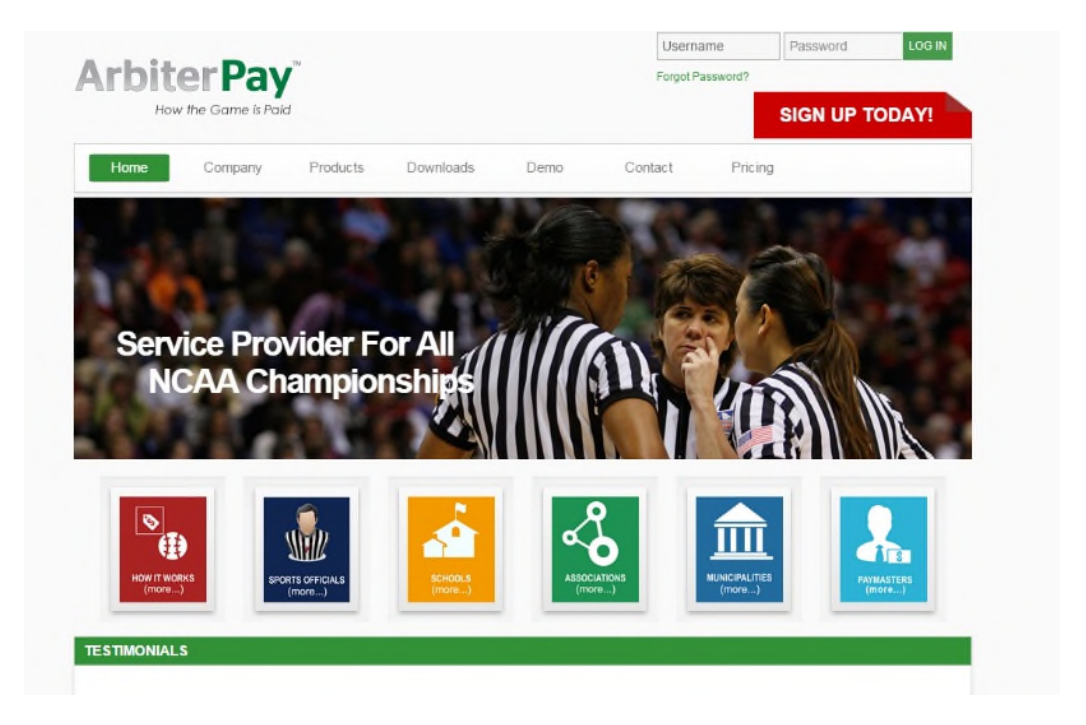

# Creating an Account in ArbiterPay (AKA: RefPay)

and

**Related Information about ArbiterPay** 

#### ArbiterPay (aka: RefPay)

#### **USER Account Setup**

Bank Account information is NOT required to create an ArbiterPay account. However, bank account information allows the user receive payments by direct deposit to their personal bank account, either automatically or upon demand. Users will only be able to receive payments via check or ArbiterPay debit card if bank account information is not provided.

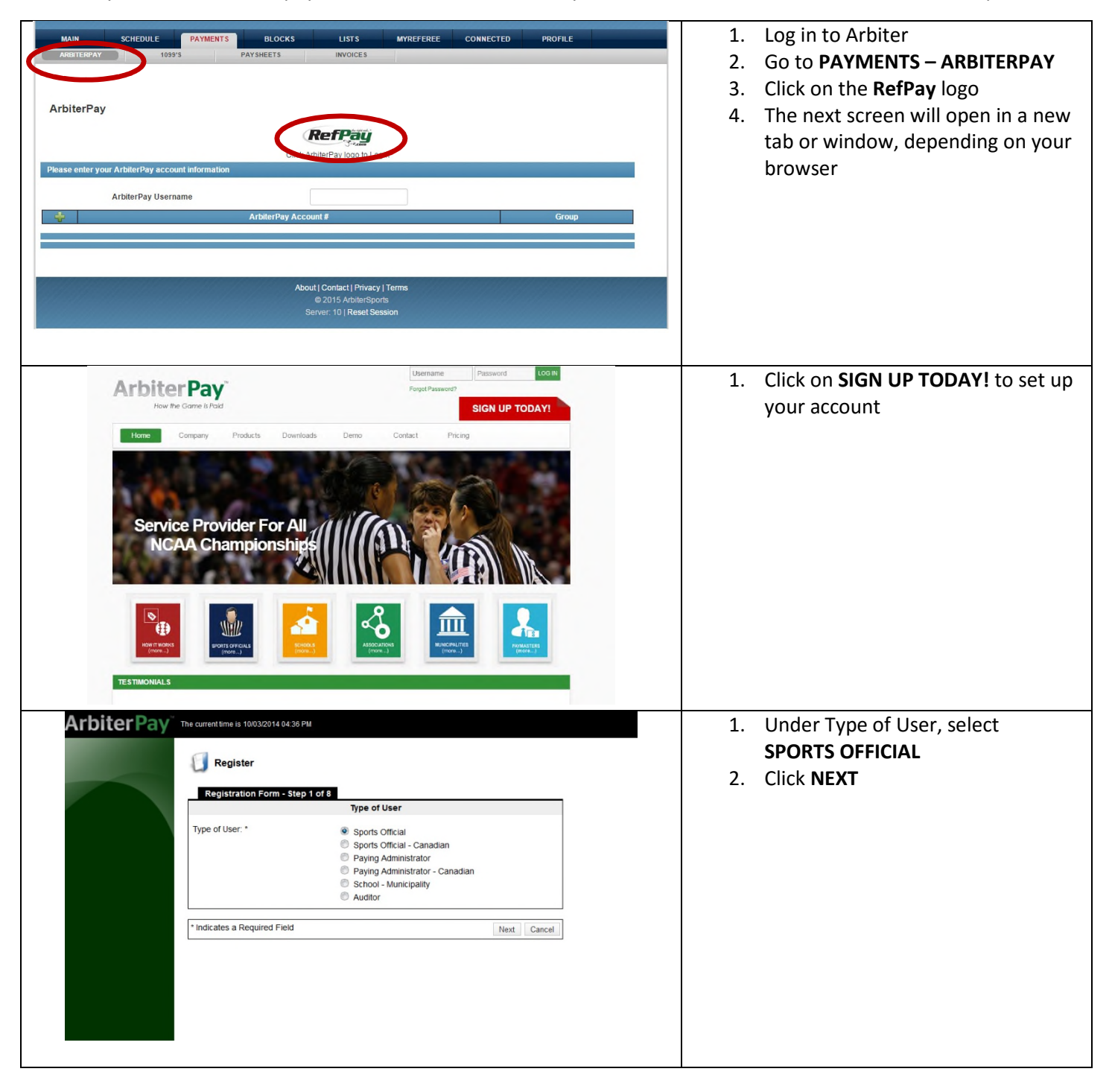

| <ol> <li>Enter your personal information</li> <li>The items highlighted in YELLOW<br/>are required. Everything else is<br/>optional</li> </ol>                                                                                                    |
|----------------------------------------------------------------------------------------------------|
| <ol> <li>When the information has been entered, click on NEXT</li> </ol>                                                                                                    |
| <ol> <li>Enter your address information.<br/>This must be a physical address,</li> </ol>                                                                                                    |
| <ul><li>NOT a postal box. (Required by Federal Law)</li><li>When the information has been entered, click on NEXT</li></ul>                                                                                                    |
|                                                                                                    |
| <ol> <li>If you mailing address is different<br/>than your physical address (e.g.;<br/>you use a PO Box for mail), enter<br/>that information here. Otherwise,<br/>just check the "Same as Physical<br/>Address" box</li> <li>When the information has been<br/>entered, click on NEXT</li> </ol> |
|                                                                                                    |

| Registration Form - Step 5 of 8<br>Registration Form - Step 5 of 8<br>Bank Account Information<br>Bank account information is not required to create a ArbiterPay account. However, bank account<br>information allows the user to receive payments by direct deposit and/or fund their ArbiterPay<br>account. Users will only be able to receive payments via check or ArbiterPay debit card if bank                                                                                                    | <ol> <li>Enter your bank account<br/>information, if you wish. While the<br/>bank account is not required, it<br/>does allow you to transfer money<br/>both to and from your ArbiterPay<br/>account.</li> </ol>                                                                                                    |
|----------------------------------------------------------------------------------------------------|----------------------------------------------------------------------------------------------------|
| Account Information is not provided. Bank Name: Address: City: State: Routing Number: Re-enter Routing Number: Account Number: Account Number: Account Type: Name on Account:  Routing #                                                                                                    | <ol> <li>On the last line, there is a question about having funds "automatically transferred" upon receipt. We recommend checking NO to this question, as there is a fee charged (\$1.50) for each automatic transfer.</li> <li>When the information has been entered, click on NEXT</li> </ol>                                                                                                   |
| Register         Registration Form - Step 6 of 8         Security Question         Question: *         Select One         Answer: *       Select One         * Indicates a Required Field       In what city were you born? (e.g. Philadelphia)         What is your tather's middle name?       What is the first name of your oldest nephew?         What is the first name of your oldest nephew?       In what is the name of your oldest nephew?         What is the name of your oldest nephew?       In what was or is the name of your oldest nephew?         What is the name of your oldest nephew?       In what is the name of your oldest nephew? | <ol> <li>On this page select your "Security<br/>Question". This is a standard<br/>online security feature.</li> <li>Place your answer in the Answer<br/>field.</li> <li>When the information has been<br/>entered, click on NEXT</li> </ol>                                                                                                    |
| Register         Registration Form - Step 7 of 8         Preferences         Username *:       (E-mail address recommended)         Password *:       (E-mail address recommended)         Confirm Password *:       (4 Digits – Numeric Only e.g. 5555)         Would you like to order a ArbiterPay debit card? *       Yes © No         Do you receive games assignments through ArbiterSports? *       Yes © No         Indicates a Required Field       Back Next Cancel                                                                                                    | <ol> <li>Create your account login and<br/>other information.         <ul> <li>Username</li> <li>Password</li> <li>Security Key/PIN</li> </ul> </li> <li>Select whether you want to receive<br/>a Debit Card</li> <li>Check YES on the last question<br/>about receiving game assignments<br/>through ArbiterSports.</li> <li>When the information has been<br/>entered, click on NEXT</li> </ol> |

| Register                                                                                                    | <ol> <li>Check the box for "I agree to the<br/>Terms and Conditions"</li> </ol>                                                                                                    |
|----------------------------------------------------------------------------------------------------|----------------------------------------------------------------------------------------------------|
| Registration Form - Step 8 of 8         Terms & Conditions         I Agree to these Terms & Conditions *       View         User Agreement to RefPer Payors       View         User Agreement for RefPay Users       Close | <ol> <li>To see the "Terms and Conditions"         <ul> <li>Click on VIEW</li> <li>Click on "User Agreement for RefPay Users"</li> </ul> </li> <li>When finished, click on SEND and your account will be created.</li> </ol> |
| * Indicates a Required Field Back Send Cancel                                                                                                    |                                                                                                    |
| MAIN SCHEDULE PAYMENTS BLOCKS LISTS MYREFEREE CONNECTED PROFILE AMSITERPAY 1055'S PAYSHEETS INVOICES ArbiterPay                                                                                                    | 1. After you account has been<br>activated you can access your<br>account in two ways:                                                                                                    |
| Click ArbiterPay logo to Login Please enter your ArbiterPay account information                                                                                                    | PAYMENTS, and click on<br>the RefPay logo                                                                                                    |
| ArbiterPay Username ArbiterPay Account # Group Group                                                                                                    | b. Go to <u>www.refpay.com</u>                                                                                                    |
| About   Contact   Privacy   Terms<br>© 2015 ArbiterSports<br>Server: 10   Reset Session                                                                                                    |                                                                                                    |

## VIEWING ACCOUNT INFORMATION and TRANSACTIONS

| Arbiter Pay                                                                                    | Welcome kwilliams30@aus<br>Accounts<br>Account freation Date<br>10/23/2014 04:03 PM<br>Card Accounts<br>Association Date<br>Arbiterray New Caro<br>Association Date<br>Request Card | Account Numb<br>(1507301100)<br>Card Nr<br>d Accounts                        | The current time<br>Per Account Type<br>RelPay Free Acco<br>umber Ga<br>Gard Number                                  | Currenc<br>Currenc<br>unt USD                 | 20 PM                            | Available Balance                               | Connection =<br>Last Loon = I                | 48 142 149 122<br>16 142 149 1321                                    | 1. | To view you account information,<br>select ACCOUNTS (it is the default<br>view) from the menu on the left.<br>Click on the ACOUNT NUMBER that<br>you wish to view                |
|------------------------------------------------------------------------------------------------|----------------------------------------------------------------------------------------------------|------------------------------------------------------------------------------|----------------------------------------------------------------------------------------------------|-----------------------------------------------|----------------------------------|-------------------------------------------------|----------------------------------------------|----------------------------------------------------------------------|----|----------------------------------------------------------------------------------------------------|
| Phocy<br>Arbiter Pay<br>Accounts<br>Accounts<br>Help<br>Transfers<br>News<br>News<br>Transfers | Welcome kwilliams20@aust<br>Accounts<br>Account Details<br>Account Creation<br>Date<br>10/23/2014 04 03<br>PM<br>Total transactions since 4                                         | Account<br>Number<br>1557301100<br>account creation:                         | The current time<br>Show All Transactions<br>Account Type<br>RelPay Free<br>Account<br>11                            | la 05/27/2016 05:<br>Currency<br>USD          | 00 PM<br>Description             | P<br>Curren<br>Available<br>Balance<br>1,391.00 | owered by Av<br>t Connection<br>Last Login = | 68 142 140 132<br>88 142 140 132<br>88 142 140 132<br>81 142 140 132 | 1. | The initial view is the overall<br>account information and the last<br>transaction that has been logged.<br>To view other transactions, click on<br>SHOW ALL TRANSACTIONS at the |
| Ny Profile                                                                                     | Total pending transaction<br>Last recorded transaction<br>Transactions<br>Date / Transaction<br>Date / Transaction<br>Number<br>05/14/2016 19197393<br>Page 1 of 1                  | ns:<br>Transaction Ds<br>(101307)Associ<br>7076,7077,7077<br>Additions & Ded | 0<br>05/14/2016 11:17<br>escription<br>lation Austin-TASO, Gam<br>8,7081,7080,7079,7399<br>Juctions \$0.00, deductio | AM<br>Ies<br>7398,7397,736<br>11099 \$0.00, W | 0,7361,7367,7364,<br>Iliams, Ken | Debit Credit                                    | Available<br>Balance<br>1,391.00             | Status<br>Executed<br>Back                                           | 3. | This is useful for checking on payments, transfers, etc.                                                                                                    |

## **IMPORTANT SETTINGS**

| <page-header></page-header> | <ol> <li>To access you settings, select<br/>MY PROFILE from the left menu</li> </ol>                                                                                                    |
|-----------------------------|----------------------------------------------------------------------------------------------------|
|                             | <ol> <li>User Information, Physical Address,<br/>and Mailing Address are self-<br/>explanatory</li> <li>To change your Username,<br/>Password, or your 4-digit Security<br/>Key, select PROFILE SETTINGS from<br/>the top menu         <ol> <li>NOTE: the default USER<br/>NAME is your email<br/>address – <u>leave it that way</u><br/>unless you have a very<br/>good reason to change it.<br/>It will make payments<br/>more difficult to process)</li> <li>To change any of these settings,<br/>select MODIFY at the bottom of the<br/>screen</li> </ol> </li> </ol> |
| <page-header></page-header> | <ol> <li>To set up your account to<br/>automatically notify you when<br/>payments are made to the account,<br/>select MY PREFERENCES from the<br/>top menu.</li> <li>Select MODIFY from the bottom of<br/>the page</li> <li>Change the first option (<i>Transfer</i><br/><i>from Other</i> User) under EMAIL<br/>NOTIFICATIONS to YES</li> <li>SAVE the change(s)</li> </ol>                                                                                                    |

## **TRANSFERRING FUNDS**

| ACCOUNTS       Yeldone williams30@dustin.rr.com       The current time is 050272018 05.55 FM       Outrant Connection = 68 142 140 122<br>Last Login = 68 142 140 122<br>Last Login = 68 142 140 122<br>Last | <ol> <li>To Transfer Funds to your persona<br/>account, you MUST have set up<br/>your bank account information in<br/>ArbiterPay. If you have not done s<br/>already, go to MY PROFILE and<br/>select BANK ACCOUNTS.</li> <li>Select TRANSFERS from the left<br/>menu</li> </ol>                                                                                                    |
|----------------------------------------------------------------------------------------------------|----------------------------------------------------------------------------------------------------|
| Accounts       Constructions         Constructions       Constructions         Constructions <th>1. On the TRANSFERS screen, select<br/>the first option (<i>To Bank Account -</i><br/><i>EFT</i>)</th>                                                                                                    | 1. On the TRANSFERS screen, select<br>the first option ( <i>To Bank Account -</i><br><i>EFT</i> )                                                                                                    |
|                                                                                                    | <ol> <li>If you have multiple bank account<br/>set up, select the account number<br/>on the first line</li> <li>Put the amount you want to<br/>transfer in the TRANSFER DETAILS         <ul> <li>Your account balance is<br/>shown at the top right of<br/>the page</li> <li>We do NOT recommend checking<br/>Yes on the PREFERENCES box. Thi<br/>will cost you \$1.50 for every<br/>transfer. It is free if you make the<br/>transfer yourself</li> <li>Select CONTINUE and verify the<br/>transfer on the next page</li> <li>IMPORTANT: It will normally take<br/>2-3 business days for the transfer<br/>to show up in your personal<br/>account.</li> </ul> </li> </ol> |

# ArbiterPay Fees for Sports Officials

| ArbiterPay <sup>™</sup> Game Fee Deposit                                                                                      | Free       |
|----------------------------------------------------------------------------------------------------|------------|
| Monthly Account Fee                                                                                                    | Free       |
| ArbiterPay <sup>™</sup> Account to Bank Account (Unlimited)                                                                   | Free       |
| ArbiterPay <sup>™</sup> Account to ArbiterPay <sup>™</sup> Debit Card                                                         | Free       |
| ArbiterPay <sup>™</sup> to ArbiterPay <sup>™</sup> Account (Same Owner)                                                       | Free       |
| E-mail Customer Support                                                                                                    | Free       |
| E-mail Payment Notification                                                                                                   | Free       |
| Internal Messaging Support                                                                                                    | Free       |
| Real Time Account Statements                                                                                                  | Free       |
| Live Support Call (Per Minute)                                                                                                | Free       |
| Auto Sweep - ArbiterPay <sup>™</sup> Account to Bank Account                                                                  | \$1.50     |
| Issue a Written Check                                                                                                    | \$5.00     |
| ACH Return Fee                                                                                                    | \$5.00     |
| Monthly Inactivity Fee (After 13 months of no activity)                                                                       | \$5.00     |
| ArbiterPay <sup>™</sup> Debit MasterCard <sup>®</sup>                                                                         | (Optional) |
| Card Activation Fee                                                                                                    | Free       |
| Support Calls                                                                                                    | Free       |
| PIN Change Fee                                                                                                    | Free       |
| Cash Back with POS Purchase                                                                                                   | Free       |
| Point of Sale (POS) Transaction                                                                                               | \$0.50     |
| POS Declines                                                                                                    | \$1.50     |
| ATM Account Inquiry Fee                                                                                                    | \$1.50     |
| Domestic ATM Fee (Additional Fees may be<br>imposed by the local ATM provider in addition<br>to the ArbiterPay card fee)      | \$3.75     |
| Domestic ATM Decline for Non-Sufficient Funds                                                                                 | \$2.75     |
| International ATM Fees                                                                                                    | \$3.75     |
| International ATM Fee (Additional Fees may be<br>imposed by the local ATM provider in addition<br>to the ArbiterPay card fee) | \$3.75     |
| Card to Bank Transfers (ACH) Fee                                                                                              | \$25.00    |
| Card Replacement Fee (Lost/Stolen/Damaged)                                                                                    | \$10.00    |
| Check Issuance upon Closure of Account/Card (when closed by Cardholder)                                                       | \$25.00    |

## **ARBITERPAY Chart of Transaction dates/holds**

## Debit Card Transaction Schedule (UMPIRE, automatically or manually)

| Request Time       | Available On Card                                                                                                    |
|--------------------|----------------------------------------------------------------------------------------------------|
| Before 3:00 PM EST | Tuesday 4:00 AM EST                                                                                                    |
| After 3:00 PM EST  | Wednesday 4:00 AM EST                                                                                                    |
| Before 3:00 PM EST | Wednesday 4:00 AM EST                                                                                                    |
| After 3:00 PM EST  | Thursday 4:00 AM EST                                                                                                    |
| Before 3:00 PM EST | Thursday 4:00 AM EST                                                                                                    |
| After 3:00 PM EST  | Friday 4:00 AM EST                                                                                                    |
| Before 3:00 PM EST | Friday 4:00 AM EST                                                                                                    |
| After 3:00 PM EST  | Monday 4:00 AM EST                                                                                                    |
| Before 3:00 PM EST | Monday 4:00 AM EST                                                                                                    |
| After 3:00 PM EST  | Tuesday 4:00 AM EST                                                                                                    |
| Anytime            | Tuesday 4:00 AM EST                                                                                                    |
|                    | Request Time<br>Before 3:00 PM EST<br>After 3:00 PM EST<br>Before 3:00 PM EST<br>After 3:00 PM EST<br>Before 3:00 PM EST<br>After 3:00 PM EST<br>After 3:00 PM EST<br>Before 3:00 PM EST<br>After 3:00 PM EST<br>After 3:00 PM EST<br>After 3:00 PM EST |

\* Moving funds onto an ArbiterPay<sup>™</sup> debit card can be done an unlimited number of times for free.

- \* Users who run card transactions as signature purchases will avoid transaction fees.
- \* Requests received on the weekend or federal holidays will be processed the next business day.
- \* Debit card customer service information can be found on the back of an ArbiterPay<sup>™</sup> MasterCard<sup>®</sup> debit card.

## Check by Mail Transaction Schedule (UMPIRE, automatically or manually - FEE to UMPIRE)

| <b>Request Day</b> | <b>Request Time</b> | Check Processed On |
|--------------------|---------------------|--------------------|
| Monday - Friday    | Before 3:00 PM EST  | Same Day           |
|                    | After 3:00 PM EST   | Next Business Day  |
| Saturday / Sunday  | Anytime             | Monday             |

- \* Checks exceeding \$2500 require 2 signatures and will have one additional processing day.
- \* Check requests received on the weekend federal holidays will be processed the next business day.
- \* Check are mailed 1 to 2 days after they are processed.
- \* Fees apply for stop payments but only after 21 days from check processing date.
- \* All check by mail requests are assessed a reasonable processing fee.

## EFT Transaction Schedule (from ARBITERPAY to bank account - UMPIRE)

| <b>Request Day</b> | Request Time       | Posts On Or Before     |
|--------------------|--------------------|------------------------|
| Monday             | Before 3:00 PM EST | Wednesday 11:59 PM EST |
|                    | After 3:00 PM EST  | Thursday 11:59 PM EST  |
| Tuesday            | Before 3:00 PM EST | Thursday 11:59 PM EST  |
|                    | After 3:00 PM EST  | Friday 11:59 PM EST    |
| Wednesday          | Before 3:00 PM EST | Friday 11:59 PM EST    |
|                    | After 3:00 PM EST  | Monday 11:59 PM EST    |
| Thursday           | Before 3:00 PM EST | Monday 11:59 PM EST    |
|                    | After 3:00 PM EST  | Tuesday 11:59 PM EST   |
| Friday             | Before 3:00 PM EST | Tuesday 11:59 PM EST   |
|                    | After 3:00 PM EST  | Wednesday 11:59 PM EST |
| Saturday / Sunday  | Anytime            | Wednesday 11:59 PM EST |

- \* Funds will credit to bank within 1-3 business days. Chart specifies worse case posting times.
- \* Any transfer returned because of incorrect routing number or account number will be assessed an ACH return fee.
- \* Requests received on the weekend or federal holidays will be processed the next business day.

# **FAQ** for Sports Officials

#### How much does ArbiterPay<sup>TM</sup> Cost?

ArbiterPay<sup>TM</sup> is FREE for Sports Officials. There are no monthly account fees, setup fees or hidden charges. Officials can select optional upgrades that have minimal costs but no upgrades are required to receive payments through ArbiterPay<sup>TM</sup>.

Effective Apr 1, 2010 Officials no longer have any restrictions on the number of transfers they can make to their Bank Account or ArbiterPay<sup>TM</sup> Debit Card. Officials who desire to receive payment by check will continue to be assessed a reasonable transaction charge. Minor accounts will no longer be offered as part of the ArbiterPay<sup>TM</sup> suite of products.

### If your service is FREE, how does ArbiterPay<sup>TM</sup> make money?

The league, school or association you officiate for is assessed a per transaction charge each time a payment is credited to your ArbiterPay<sup>TM</sup> account.

#### Who sends my 1099 at year's end?

ArbiterPay<sup>TM</sup> provides a tax reporting tool that schools, leagues and associations may utilize if they choose. At year's end, Groups process tax forms and you will get notified a new 1099 has been placed in your personal tax folder inside ArbiterPay<sup>TM</sup>. Groups who choose not to utilize the ArbiterPay<sup>TM</sup> tax module will continue to send 1099's as they always have.

#### Are all payments paid through ArbiterPay<sup>TM</sup> combined into one 1099 at year's end?

Payments are NOT combined with other payments made by different schools, conferences or associations with a separate Tax ID when ArbiterPay<sup>TM</sup> clients continue to issue their own 1099s. Over 75% of ArbiterPay<sup>TM</sup> clients fall into this category. Schools/conferences can require that ArbiterPay<sup>TM</sup> issue their 1099s. Payment totals for 1099s are combined for those clients that choose this option.

### How does ArbiterPay<sup>TM</sup> work?

To learn how ArbiterPay<sup>TM</sup> works for a Sport Official, Paying Administrators or Associations visit the home page under the How it Works link.

#### Am I required to have a ArbiterPay<sup>TM</sup> debit card?

Attaching a debit card to your ArbiterPay<sup>TM</sup> account is completely optional. To access your money instantly a ArbiterPay<sup>TM</sup> debit card is the only mechanism that provides the framework to give you instant access. Otherwise, you have the option to transfer funds by EFT (Direct Deposit) to your bank or you can request a physical check be mailed to your home.

#### How come I can't access my account immediately after I sign up?

After registering for an account you will receive a message notifying you that access will take up to 24 hours before you can access the system. ArbiterPay<sup>TM</sup> operates under very strict government regulated guidelines. Those guidelines require us to verify information provided on the applications submitted. If you register after hours or on the weekend, you will be contacted the next business day with your login information. After the initial setup you'll be able to access your account any time you want 24 hours a day, 7 days a week, 365 days a year.

#### Can I set my own username and password?

Yes, we strongly recommend using your e-mail address as your username. If you need to change your e-mail address, see the instructions in the Quick Start Guide.

#### How am I protected?

ArbiterPay<sup>TM</sup> takes privacy and security very seriously. ArbiterPay<sup>TM</sup> is designed to protect all parties. Our Privacy Policy is TRUSTe certified and the website is secured by 256 bit encryption and GeoTrust. All ArbiterPay<sup>TM</sup> funds are held in escrow and managed by a Trust Bank and are never in the possession of ArbiterPay<sup>TM</sup> management or employees. Best of all, ArbiterPay<sup>TM</sup> is majority owned by the NCAA, a company you can rely on.

#### Why do you need my social security number?

Your social security number is required for income tax reporting purposes. ArbiterPay takes privacy and the protection of your personal information very seriously. Every precaution is taken to ensure information transmitted over the Internet is encrypted and secure. If a breach of Security were to ever occur, ArbiterPay<sup>TM</sup> carries the appropriate insurance and bonding to ensure all parties would be made whole.

### Who can register for a ArbiterPay<sup>TM</sup> account?

Any Sports Official, Referee, Umpire, Judge, Arbiter or Sport Support Personnel can register for a ArbiterPay<sup>TM</sup> account. Anyone who prepares, facilitates or cleans up after a sporting event is eligible to be paid through the ArbiterPay<sup>TM</sup> system.

#### Is there a user manual for sports officials?

The ArbiterPay<sup>TM</sup> system is extremely easy to learn and use. Any Sports Official can access the Quick Start manual that will answer almost any question by visiting the Forms link on the Contact tab. You can reference the guide as needed or send an internal message to our customer support line for any additional help.

## What are the age restrictions for ArbiterPay<sup>TM</sup> account holders?

There are no age restrictions for someone to use the ArbiterPay<sup>TM</sup> Payment Network. Young and experienced officials alike can enjoy the benefits of being paid in a fast, easy and secure manner.

#### I work for multiple Associations or Schools; can they all pay my same ArbiterPay<sup>TM</sup> account?

Absolutely! The days of getting 15 checks from 15 different associations or schools are over. One ArbiterPay<sup>TM</sup> account is all you need to be paid by multiple groups.

#### Is my money FDIC insured?

Yes - protecting clients' funds is of vital importance to ArbiterPay<sup>TM</sup>. As your agent, we place your funds in a pooled escrow account at an unaffiliated FDIC-insured trust bank(s) or savings institution(s), which is eligible for pass-through FDIC insurance coverage. Your balance placed at the bank is subject to FDIC pass-through deposit insurance coverage, along with any other deposits you hold at that bank, up to a total of \$250,000.